# Ftapi at Servolift

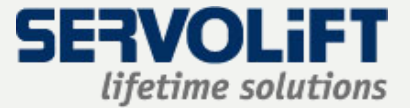

### How to obtain data that was sent with

#### Ftapi

Courts Reductored Billipper Creek 1000 Here are the required files here in the second second second second second second second second second second second second second second s <sup>(I)</sup> Secure Login - Attachments (184 KB): <u>Anfrage 403317701.pdf</u> Expires on 14.01.2024 at 10:19 The sender has provided files for you to download. These files are securely stored on a server. Click the button to be redirected to the Download server's login page. You can download the required files using the download button. Mit freundlichen Grüßen **David Reichert SERVO** 12.1.1.200 Q lifetime solutions SERVOLIFT GmbH Albert-Einstein-Straße 9 77656 Offenburg/Germany - 0. The case of a 19 a de la compañía de la compañía de la compañía de la compañía de la compañía de la compañía de la compañía de l www.servolift.de

As usual, you will receive an e-mail from a Servolift employee. You can simply click on the "Download" button in the e-mail.

HRB 470523 Amtsgericht Freiburg i.Br., Geschäftsführer: Jürgen Rieber

f in 🎔 🛎

Weihnachtsferien vom 23. Dezember bis 7. Januar

Wir wünschen schöne Weihnachten und einen guten Rutsch!

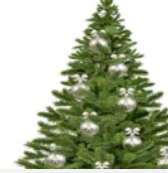

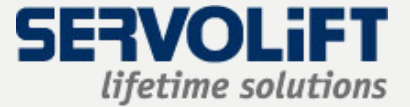

#### You will now be forwarded directly:

| SERVOLIFT<br>lifetime solutions | ტ                                                                      |
|---------------------------------|------------------------------------------------------------------------|
|                                 |                                                                        |
|                                 |                                                                        |
|                                 | Welcome<br>Please enter your e-mail address to get access to the data. |
|                                 | Email                                                                  |
|                                 |                                                                        |
|                                 | Confirm Cancel                                                         |

Now all you have to do is enter your e-mail address and click on the "Confirm and continue" button to finish.

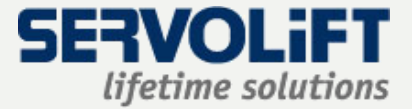

#### You must enter a password here.

#### Account für den Download erstellen

Um die Dateien herunterzuladen, müssen Sie sich einen FTAPI®-Account erstellen. Benutzername und Passwort können dann beim nächsten Mal wieder verwendet werden.

| Benutzername            | And Ministeric Synally and |  |
|-------------------------|----------------------------|--|
| Passwort 🕜              | Ð                          |  |
| Passwort<br>wiederholen | ¢                          |  |
|                         | Bestätigen                 |  |

If you have received an email with a secure login, you must now assign a password.

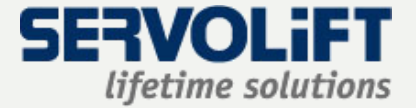

## Finally, an overview

Sicherheitsstufe 2 2 Sicherer Link + Login 15.12.2023, 11:16 🕓 Gültig für 29 Tag(e) 🖉 184 kB, 1 Dateien Here are the required files You can download the required files using the download button. Mit freundlichen Grüßen Constraints and the in a spec <<image001.png>> (http://www.servolift.de/) hnfrage\_403317701.pdf 184.01 KB

Download

Schließen

After logging in, you will be shown the message again and by clicking on the download button you will now receive the attached files.